## วิธีแก้ไขการเข้าใช้งานระบบร้องเรียน

- 1. เข้าแอพพลิเคชั่น Google/Safari /Microsoft Edge ให้เข้าเว็บวิทยาลัย <u>www.pvc.ac.th</u>
- 2. เลื่อนลงไปข้างล่างหาปุ่มที่มีคำว่า "รับข้อเสนอแนะ / ร้องเรียน"

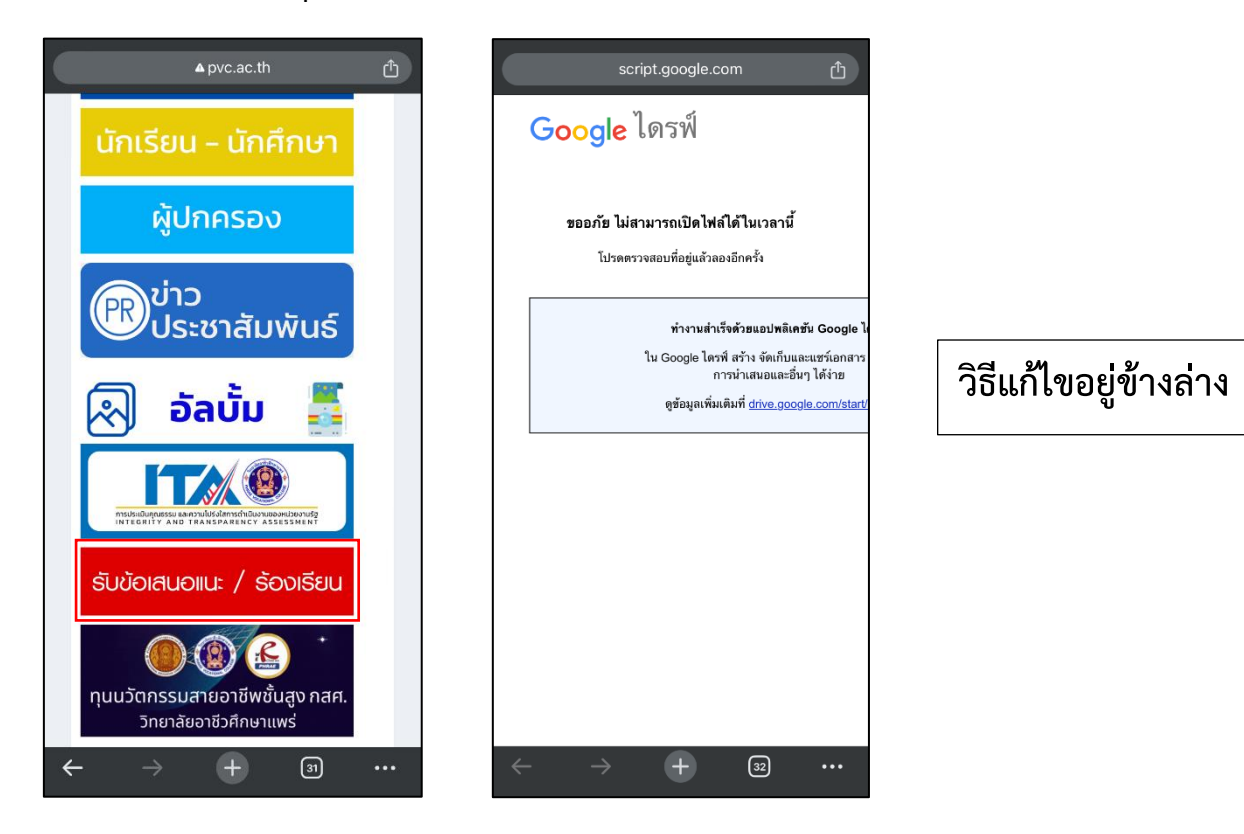

## 1. ให้กดปุ่ม 3 จุดด้านล่าง

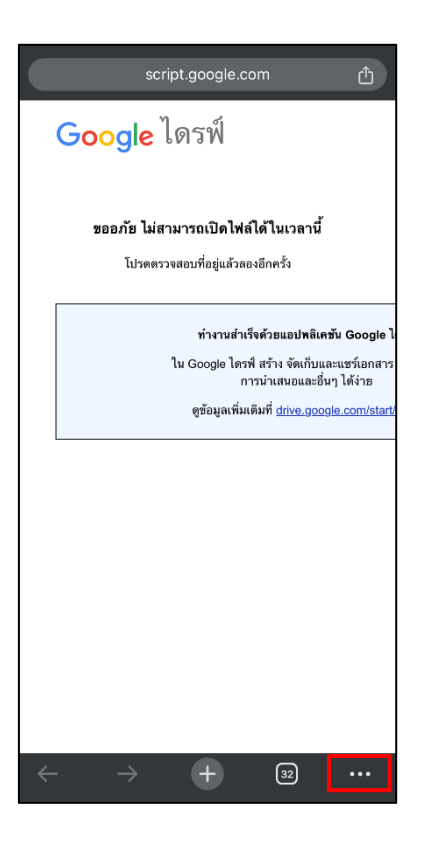

2. ให้ท่านเลือกไปที่ "การตั้งค่า"

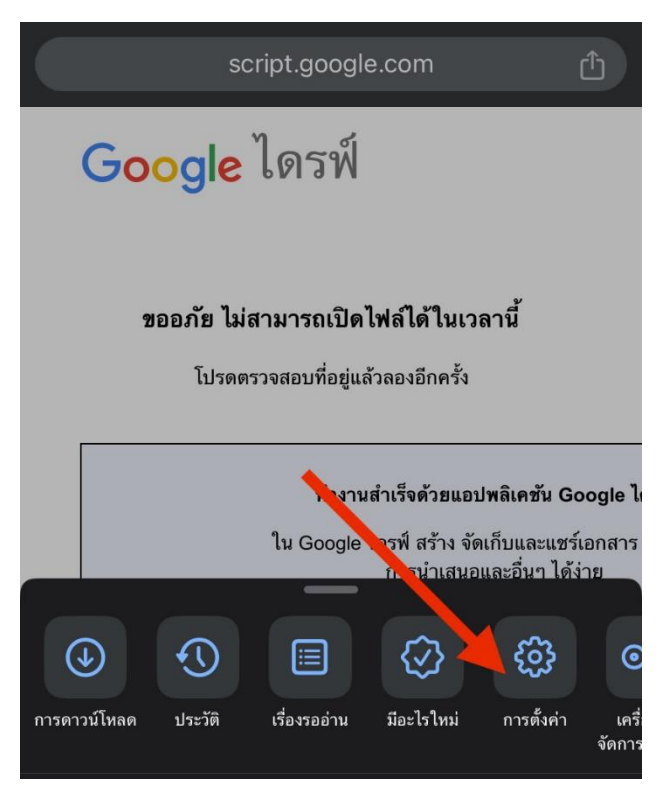

## 3. กดเข้าโปรไฟล์อีเมล

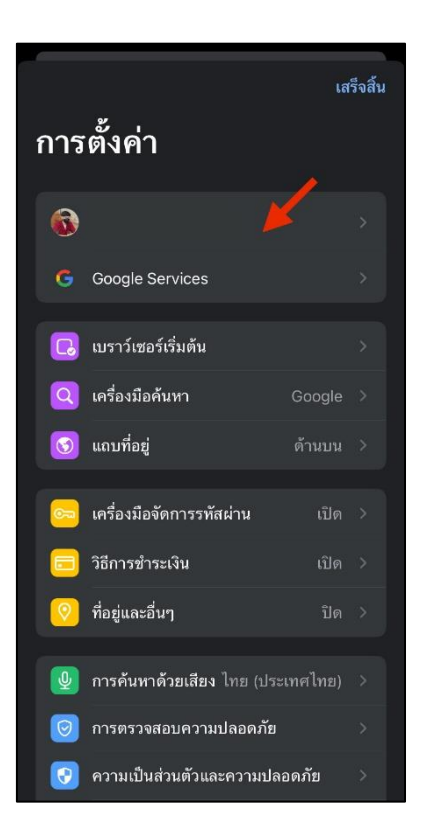

4. ให้เลื่อนหาคำว่า "ออกจากระบบ"

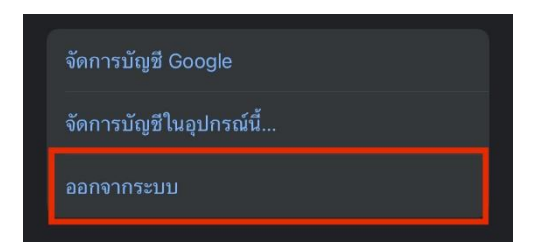

5. กลับไปเปิดระบบร้องเรียนขึ้นมาใหม่อีกครั้ง

| 🧵 รับข้  | ว้อเสน    | อแนะ   | /ร้อง  | เรียเ  | 1      |  |
|----------|-----------|--------|--------|--------|--------|--|
| 🖨 ชั้นปี | ที่ เลือก | n O    |        |        |        |  |
| 💵 ชื่อ   |           |        |        |        |        |  |
| ชื่อ     |           |        |        |        |        |  |
| 💷 นามส   | สกุล      |        |        |        |        |  |
| นามสถ    | าุล       |        |        |        |        |  |
| ጫ E-mi   | ail       |        |        |        |        |  |
| E-mai    | il        |        |        |        |        |  |
| () เบอร์ | โทร       |        |        |        |        |  |
| ເບວຣ໌ໂ   | ns        |        |        |        |        |  |
| 🖃 รายส   | າະເວີຍດນໍ | ่อเสนส | อแนะ/ค | ่ำร้อง | งเรียน |  |
|          |           |        |        |        |        |  |
|          |           |        |        |        |        |  |